## 「求人情報サイト」の登録方法について

| <ul> <li></li></ul>                                                                 | (1) 振興会ホームページの「会員ページ」へ口<br>グインしてください。                                                                                                    |
|-------------------------------------------------------------------------------------|----------------------------------------------------------------------------------------------------|
| 2023/12/22     ごと性気地理学の加速定法理は広一加し<br>ててした感効ました(その3)       特定整備販達                    | (2) 会員専用ページの左側メニューの一番ト<br>の<br>「求人サイト 事業者登録」ボタンをクリックし<br>てください。                                                                                                    |
| <mark>アレデオdobe Acrobst Reader</mark><br>PDFファイルを開発するにはAdobe<br>Acrobat Readerが必要です。 | (3) 赤枠内に事業者基本情報を入力してくだ                                                                                                    |
|                                                                                     | <ul> <li>(3) 亦作内に事業有基本情報を入力してくたさい</li> <li>ログイン用メールアドレス:管理用のメールアドレス。担当者メールと同じでも可</li> <li>パスワード:6 文字以上の任意のパスワードを入力</li> <li>事業所名</li> <li>所在地</li> <li>担当者</li> <li>担当者</li> <li>直当者メール:ログイン用と同じものでも可能</li> <li>電話番号</li> <li>自社サイト:あれば入力してください</li> </ul> |
|                                                                                     | 上記入力できれば「新規登録」をクリックして<br>ください。求人情報画面に切り替わります                                                                                                    |

| 企業情報&尊集更百の追加                                                                               |                                              |  |
|--------------------------------------------------------------------------------------------|----------------------------------------------|--|
| ****<br>****<br>新規登録時の内容が反映されます                                                            | 所在地<br>test02                                |  |
|                                                                                            | <sup>担当者メール</sup><br>rooproom73@gmai.com     |  |
|                                                                                            |                                              |  |
|                                                                                            |                                              |  |
| 雇用形態         (6) 採用人数                                                                      |                                              |  |
| ② 動務時間                                                                                     | ⑦ 休憩時間                                       |  |
| 支給額                                                                                        | <b>8</b> 休日                                  |  |
| <ul> <li>▲ 加入保険</li> <li>▲ 雇用保険</li> <li>▲ 労災保険</li> <li>● 健康保険</li> <li>■ 社会保険</li> </ul> | <ul><li>④ </li><li>通勤手当</li></ul>            |  |
|                                                                                            |                                              |  |
| ① 雇用形態:「正社員」「正社員以外                                                                         | 」を選択 ⑥ 採用人数:半角数字を入力                          |  |
| ② 勤務時間:(例)9時00分~178                                                                        | 寺00分 ⑦ 休憩時間:半角数字を入力                          |  |
| ③ 支給額:(例)0000~0000                                                                         | 円 ⑧ 休日:(例)月6日交代制など記載                         |  |
| ④ 加入保険:チェックをしてください                                                                         | ⑨ 通勤手当:あり、なしを選択                              |  |
| ⑤ 募集職種:職種にチェックしてくだ                                                                         | さい ⑩ 必要資格:資格にチェックしてください                      |  |
| 1) 学歴 * 12 その他                                                                             |                                              |  |
| <ul><li>メッセージタイトル</li></ul>                                                                | (4) メッセージ内容                                  |  |
|                                                                                            |                                              |  |
| - (                                                                                        |                                              |  |
| 15 画像                                                                                      |                                              |  |
|                                                                                            |                                              |  |
| ① 学歴:プルダウンメニューから選択                                                                         |                                              |  |
| 12 その他:項目欄以外の情報を記載 (例)                                                                     |                                              |  |
| 1③ メッセージタイトル:掲載欄のタイトルになります。(例)「整備士募集」、「営業職募集」等記載してくだ                                       |                                              |  |
| さい                                                                                         |                                              |  |
| ⑭ メッセージ内容:⑬の詳細となります。(例)「事業拡大のため整備士を募集します・・・」等記載してく                                         |                                              |  |
| ださい                                                                                        |                                              |  |
| ⑤ 画像:「外観や内観写真、事業所の                                                                         | 15 画像:「外観や内観写真、事業所の雰囲気が伝わる写真などをアップできます」。(任意) |  |

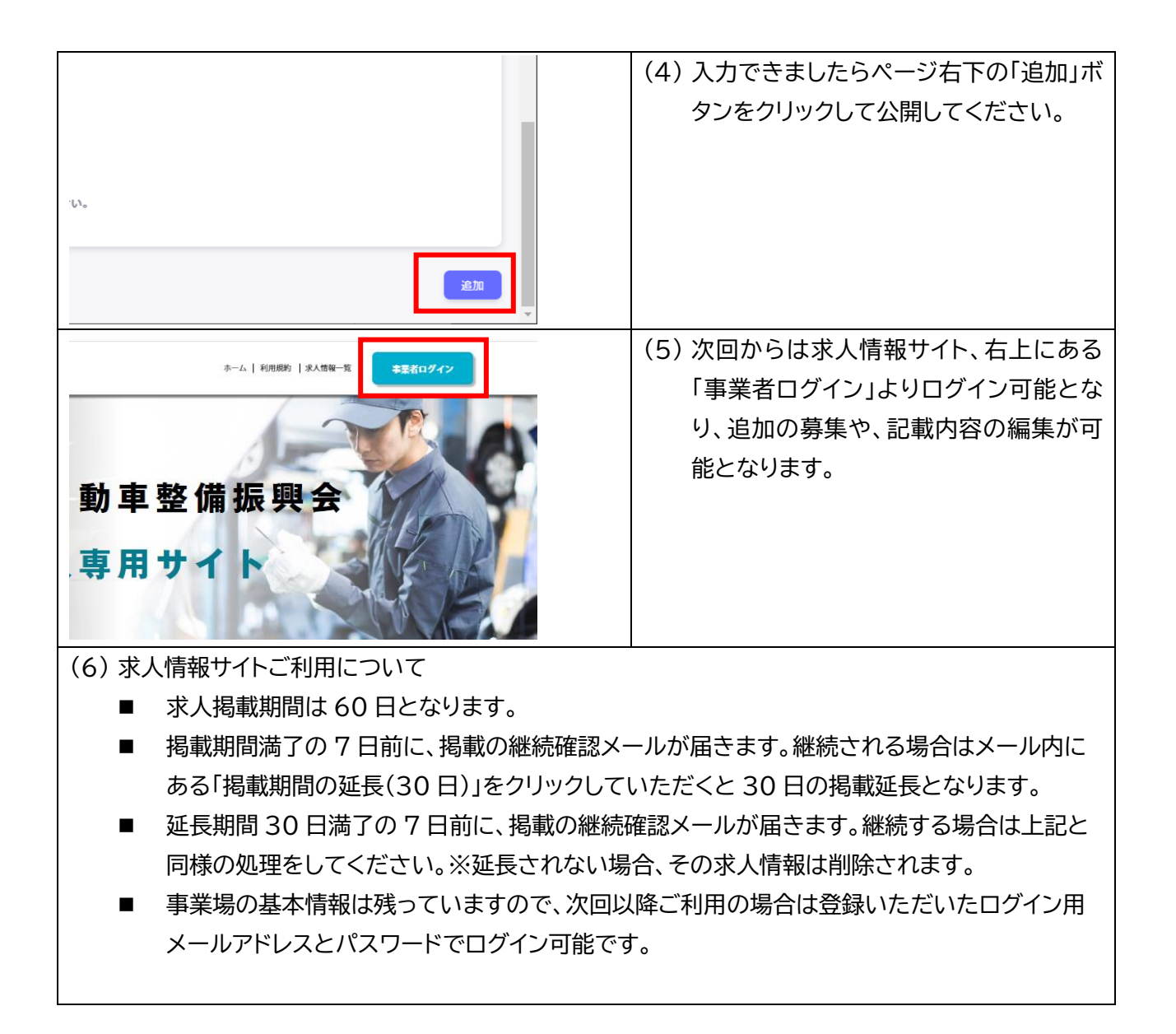